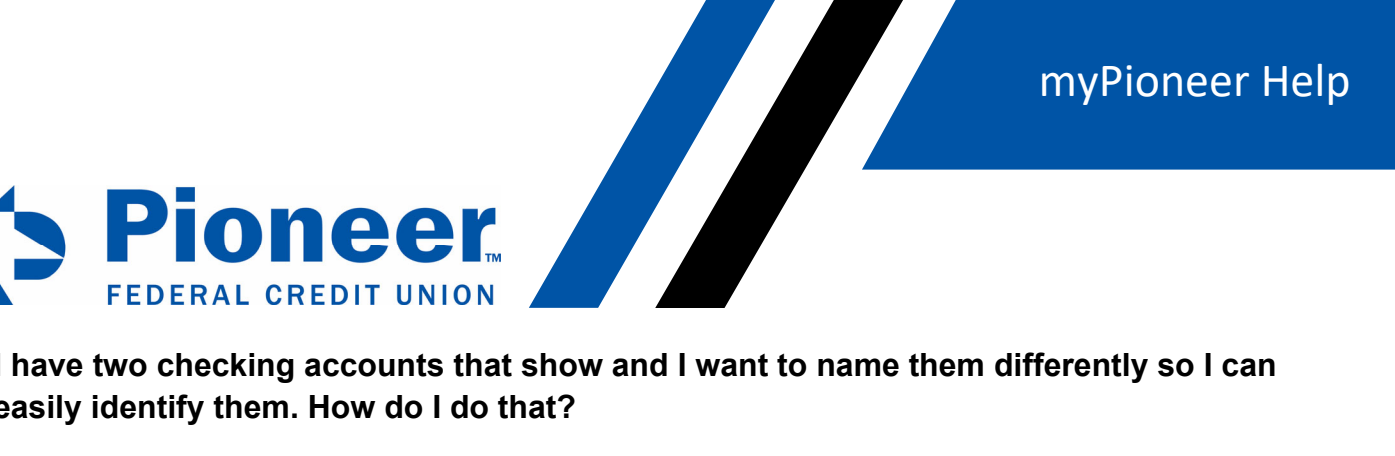

## I have two checking accounts that show and I want to name them differently so I can easily identify them. How do I do that?

Click on the 'Accounts' tab. When you see the account you want to change the name of, click the cog wheel icon on the right hand side.

| 🏷 myPio                       | Navigate to eg. Transfer funds                                       |                           | $\rightarrow$                |
|-------------------------------|----------------------------------------------------------------------|---------------------------|------------------------------|
| )<br>Dashboard                | Banking > Accounts<br>Accounts Overview                              |                           | Make this my home screen 🇨   |
| \$<br>Accounts                | All Accounts Full view -<br>Click on an account to view more details |                           | + Open a New Account         |
| ر<br>Move Money               | Group by Account type                                                | Filter by All memberships | All Accounts                 |
| Cards                         | Checking Accounts                                                    |                           |                              |
| Nortgage                      | PERSONAL CHECKING 0040<br>Checking Account in Membership #           |                           | 0                            |
| •••<br>Additional<br>Services | Available Balance  Current Balance S5,352.19                         | e 🚺                       | ACH Number<br>************** |
| -/-<br>Activity Since         | Recent Transactions ∨                                                | History                   | Transfer Funds               |

You can rename your accounts on this page in the Account Name field:

| Navigate to     eg. Transfer funds |                                                                                                    |  |  |
|------------------------------------|----------------------------------------------------------------------------------------------------|--|--|
| C<br>Dashboard                     | Banking > Accounts > Accounts and Memberships<br>Accounts and Memberships                                                                                                    |  |  |
| \$                                 | Account Settings Membership Settings                                                                                                    |  |  |
| Accounts                           | ts Select Account                                                                                                    |  |  |
| 2                                  | PERSONAL CHECKING 0040                                                                                                    |  |  |
| Move Money                         | You can edit the following settings for this account.                                                                                                    |  |  |
|                                    | Account Name                                                                                                    |  |  |
| Cards                              | PERSONAL CHECKING                                                                                                    |  |  |
| <b>Real Property</b>               | Account Visibility                                                                                                    |  |  |
| Mortgage                           | Note                                                                                                    |  |  |
| •••<br>Additional                  | <ul> <li>Highing this account with prevent it from appearing across all banking features and transaction lists.</li> <li>At least one account must be visible. Please set another account to "Show" if you wish to hide this account.</li> </ul> |  |  |
| Services                           | Show Account     Hide Account                                                                                                    |  |  |

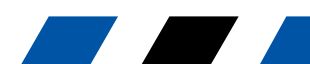

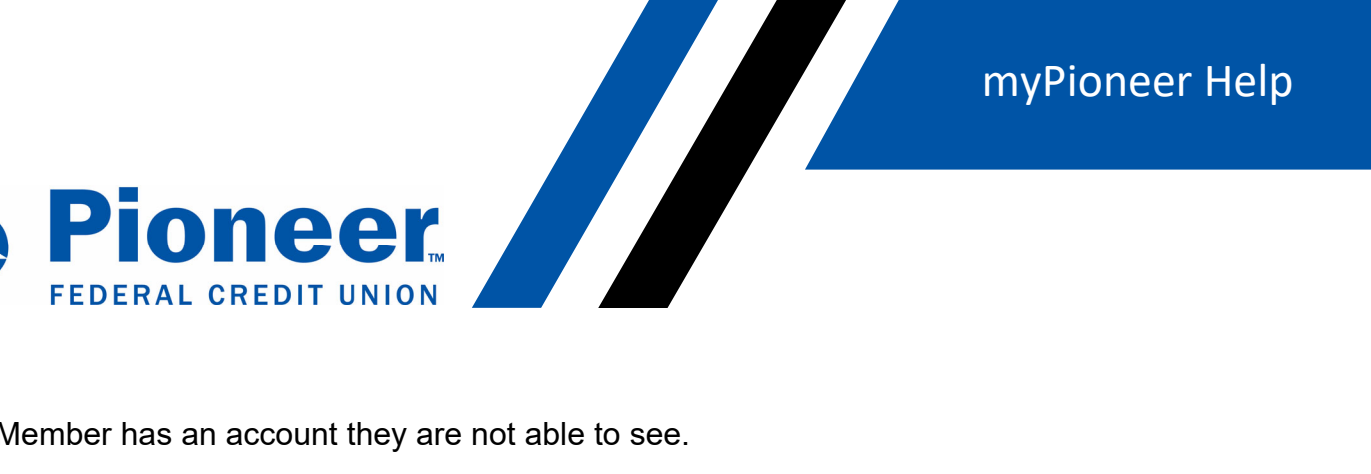

2. Member has an account they are not able to see.

Mobile: Go to hamburger menu on the app >Click on Accounts and Membership > Go to Member setting at top and below is add membership.

| 11:02 7<br>Type 'Transfer Funds' | .⊪ २ ■)           |
|----------------------------------|-------------------|
| All Accounts                     | H Filter          |
| CHECKING 0241                    | Available Balance |
| MONEY MARKET 0030                | Available Balance |
| PERSONAL<br>CHECKING 0040        | Available Balance |
|                                  |                   |
|                                  |                   |
|                                  |                   |
| Dashboard Accounts Move Money    | Check Cards       |

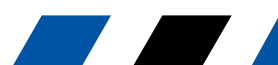